# **PRIMEIROS PASSOS** E MANUAL DE USO

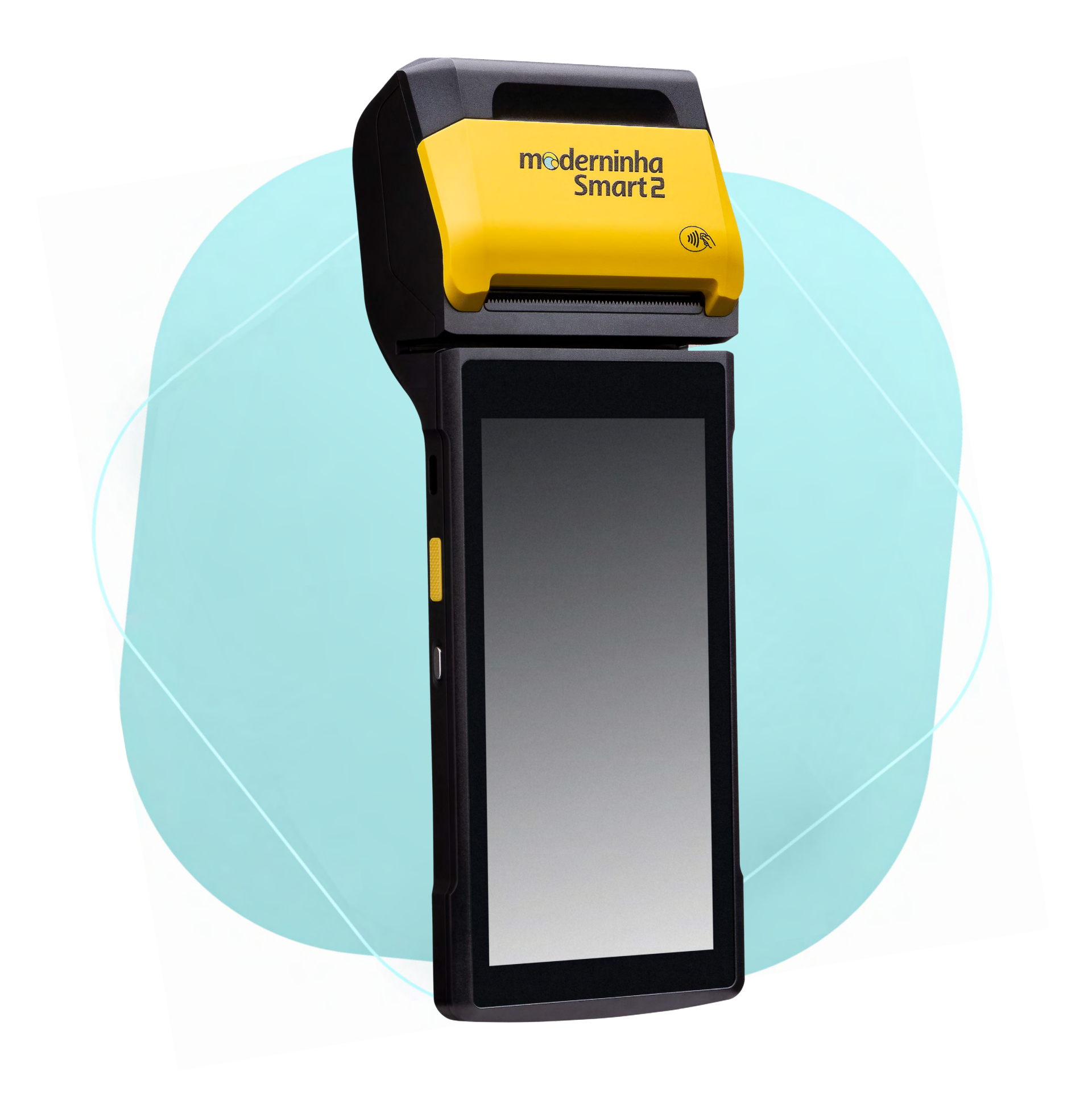

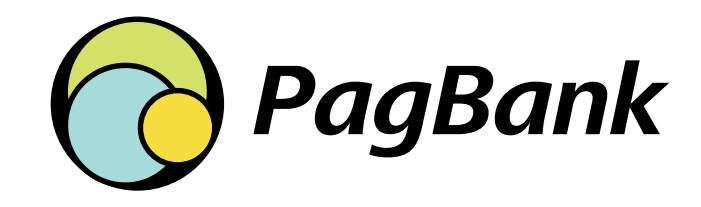

 $\wedge$  Sumário

Clique aqui sempre que desejar retornar a esta página

# Sumário

1 Introdução à Moderninha Smart 2

- 1.1 Conteúdo da embalagem
- 1.2 Detalhes técnicos
- 1.3 Cartões aceitos

2 Visão geral dos aplicativos

- 2.1 App PagVendas
- 2.2 App PagBank
- 2.3 App Recargas
- 2.4 Loja de apps
- 2.5 Informações de sistema
- 2.6 Manual

p.4

p.7

2.7 Calculadora 2.8 Configurar

**3** Acesso aos aplicativos

p.9

3.1 PagVendas 3.2 PagBank

**3.3** Recargas

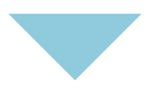

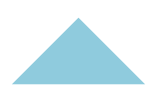

## 4 Como vender

- 4.1 Início de uma venda
- 4.2 Carrinho de compras
- 4.3 Venda no Débito
- 4.4 Venda no Crédito
- 4.5 Venda digitando cartão de crédito
- 4.6 Venda por NFC (aproximação)
- 4.7 Registro de vendas em dinheiro
- 4.8 Registro de vendas em cheque

## 5 Comprovante de venda

# p.19

p.12

- 5.1 Via do estabelecimento
- 5.2 Via do cliente
- 5.3 Reimpressão de comprovante

6 Como vender uma recarga de celular

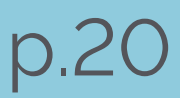

7 Como visualizar suas vendas

7.1 Histórico de vendas 7.2 Extrato de transações

8 Como estornar uma venda

9 Senha administrativa

10 Ajuda

10.1 Vídeos do PagBank

10.2 Atendimento via Chat

p.22

p.23

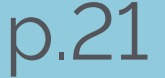

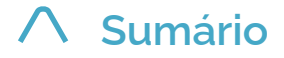

# 1. Introdução à Moderninha Smart 2

## 1.1 Conteúdo da embalagem

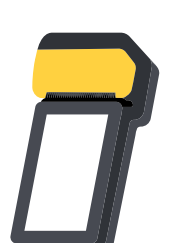

Moderninha Smart 2 A máquina de fazer dinheiro

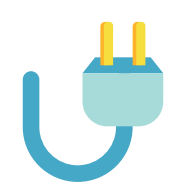

Carregador e cabo de dados Para manter a maquininha sempre carregada

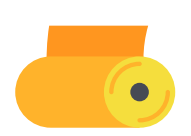

Bobinas térmicas Para imprimir os seus comprovantes

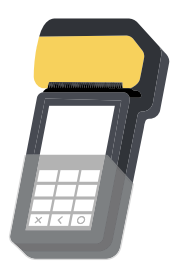

Luva de acessibilidade Para auxiliar clientes com dificuldades visuais a efetuar pagamentos

e retirada conforme necessário.

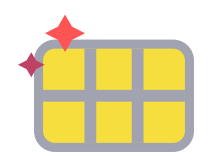

Chip com plano de dados incluso Já vem instalado na sua maquininha, para você começar a vender

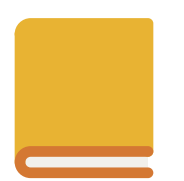

Guia rápido Folder impresso com os primeiros passos para começar a usar sua Moderninha Smart 2

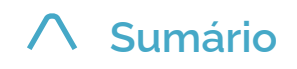

## **1.2 Detalhes técnicos**

| Memória              | 8GB                      |
|----------------------|--------------------------|
| Display              | 5.5" - 1440 x 720 pixels |
| Impressora           | Sim                      |
| Bobinas              | 5,8 x 4 cm               |
| Conector de energia  | USB-C                    |
| Alimentação          | 5.0V x 2.0A              |
| Bateria recarregável | LI-ion 7.4V x 2.540 mAh  |
| Conectividade        | Wifi, Bluetooth e GPRS   |
| GPS                  | Sim                      |
| Câmera               | 5.0 Mpixels + LED Flash  |
| Dimensão(C x L x A)  | 22,2 x 8,16 x 5,20 cm    |

| Peso     | 400 g                                |
|----------|--------------------------------------|
| Visor    | Colorido e touchscreen               |
| Voltagem | Bivolt                               |
| Garantia | 5 anos a partir da data de aquisição |

#### **IMPORTANTE**

Caso não seja realizada nenhuma venda durante o período de 90 dias, o chip é desativado automaticamente. Para reativá-lo é necessário entrar em contato com o PagSeguro. A venda via Wifi continua funcionando normalmente.

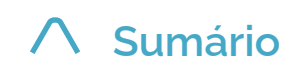

1 Introdução à moderninha Smart 2

# **1.3 CARTÕES ACEITOS**

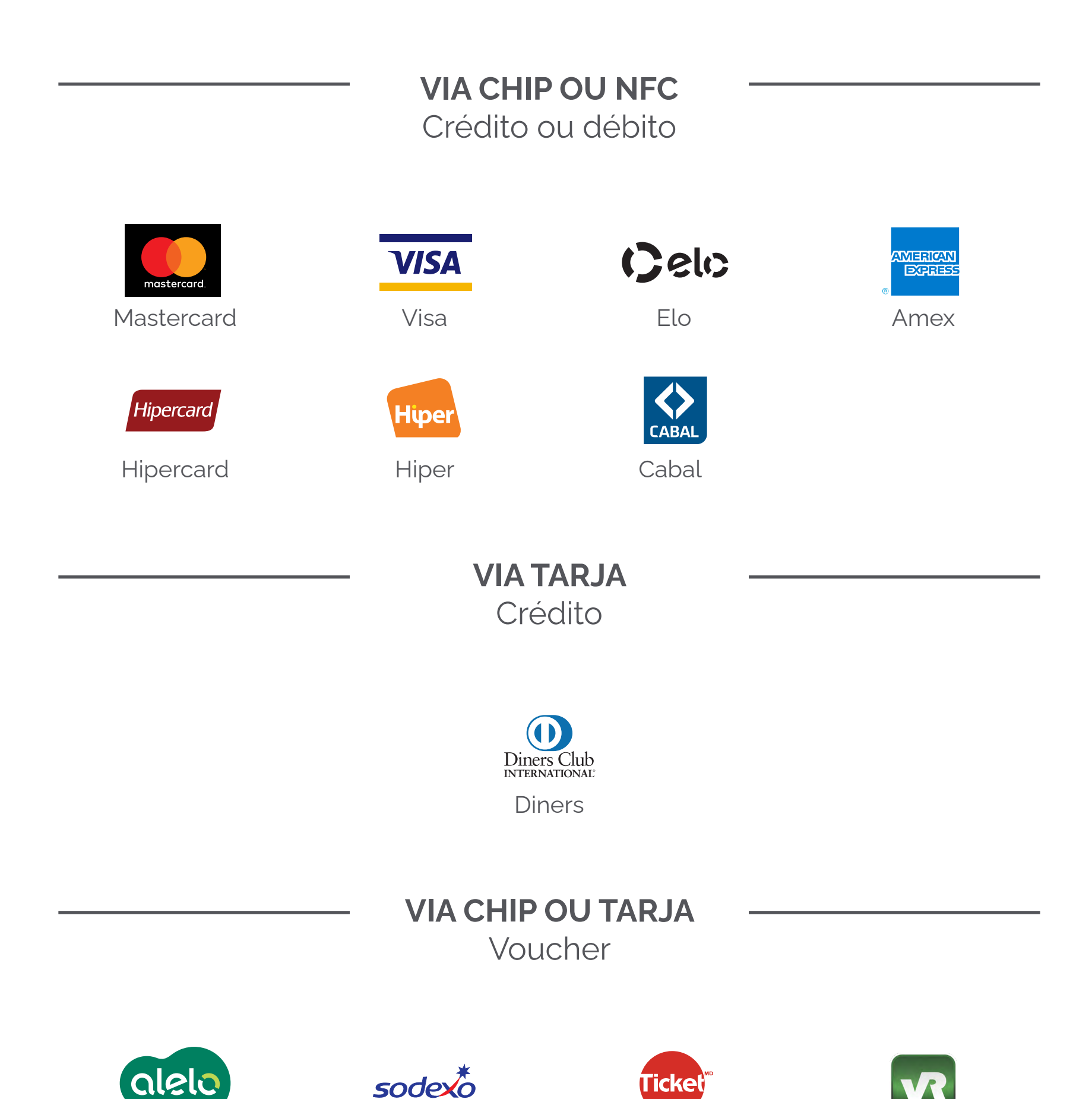

Ticket

**VR** Benefícios

Para aceitar voucher em seu(s) dispositivo(s) PagSeguro, é preciso entrar em contato com a bandeira.

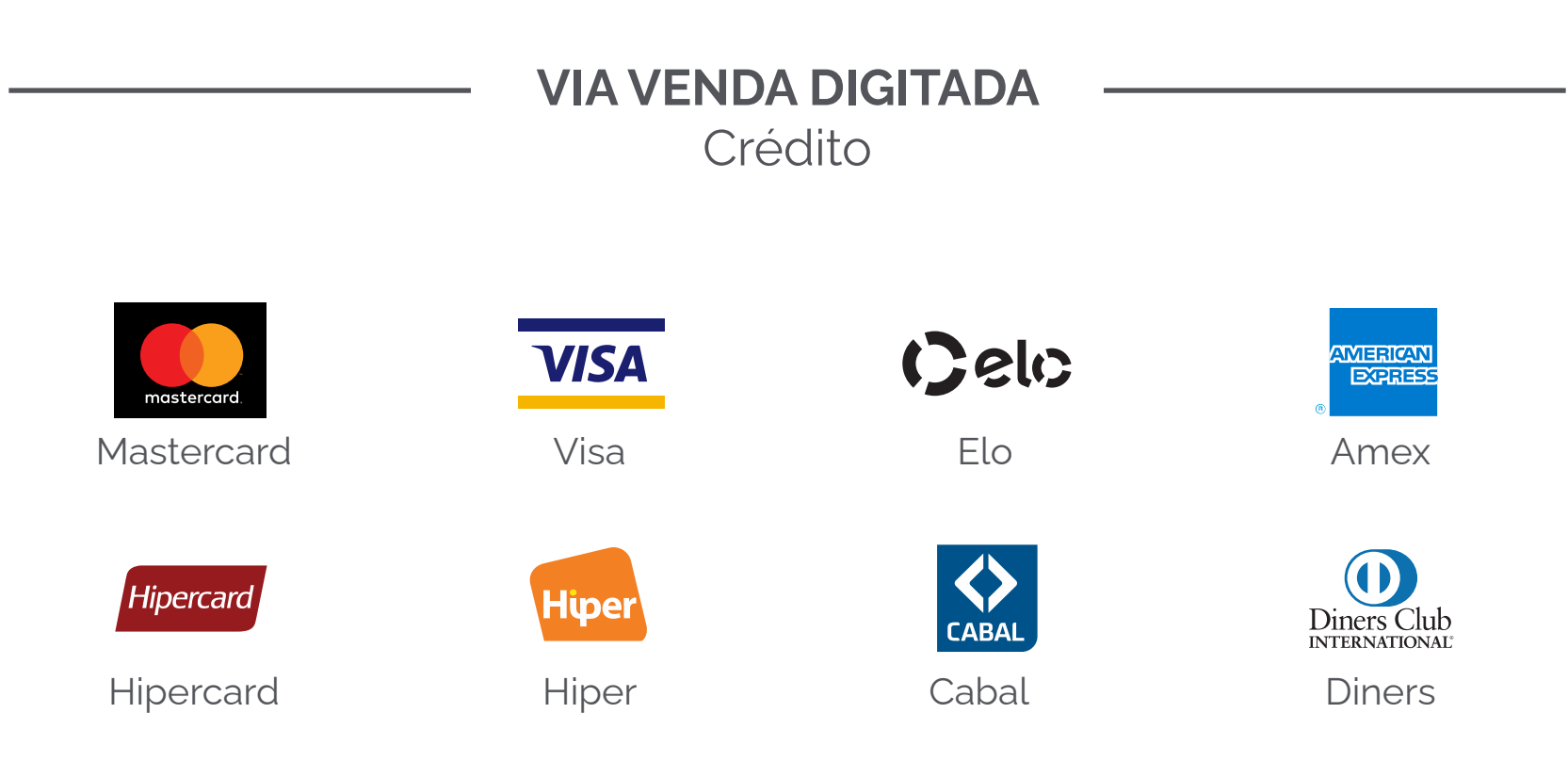

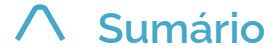

# 2 Visão geral dos aplicativos

#### **IMPORTANTE**

Sua conta PagBank está conectada à sua Moderninha Smart 2, portanto os aplicativos **PagVendas e PagBank** funcionam somente com o **e-mail com o qual você comprou a maquininha**.

## 2.1 App PagVendas

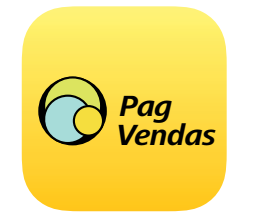

Realize vendas, adicione produtos e serviços e visualize seu histórico para gerenciar o seu negócio.

## 2.2 App PagBank

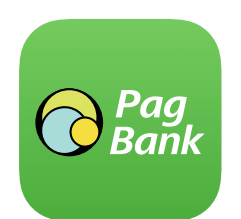

Acesse as principais funções da sua Conta PagBank.

#### **IMPORTANTE**

O aplicativo PagBank da sua Moderninha Smart 2 é diferente da versão de celular. Para empréstimos, pagamento de contas, recarga de celular e outros serviços financeiros, instale o aplicativo no seu celular gratuitamente. Disponível para plataformas Android e iOS.

## 2.3 App Recargas

Venda recarga de celular para os seus clientes e receba por isso.

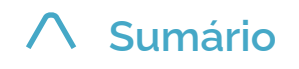

2 Visão geral dos aplicativos

## 2.4 Loja de apps

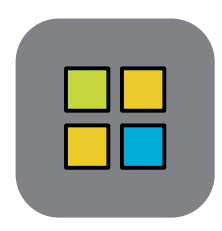

Através dela é possível fazer download de novos aplicativos.

## 2.5 Informações de sistema

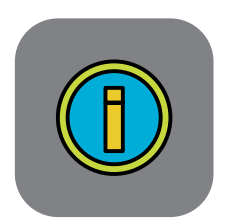

Informações técnicas da Moderninha Smart 2 e verificação do funcionamento da conectividade. Também é possível ativar e desativar a maquininha.

## 2.6 Manual digital

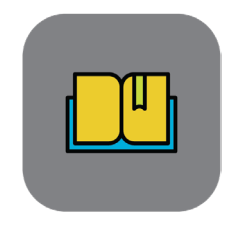

É o documento que você está lendo agora, serve de guia para tirar o melhor proveito da sua Moderninha Smart 2

2.7 Calculadora

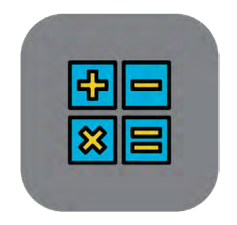

### Faça cálculos.

## 2.8 Configurar

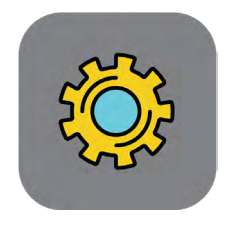

Personalize as configurações através deste aplicativo.

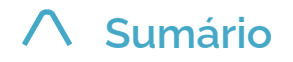

# 3 Acesso aos aplicativos

## 3.1 App PagVendas

Para começar a vender no aplicativo PagVendas, é necessário fazer a ativação da sua Moderninha Smart 2.

| ▼⊿ 🗎 12:30                      | PagVendas                                               |
|---------------------------------|---------------------------------------------------------|
| Ative o aplicativo<br>PagVendas | Olá, entre com o seu e-mail cadastrado<br>no PagSeguro. |
| Digite seu código abaixo:       | E-mail                                                  |
|                                 | Senha                                                   |
| ATIVAR                          | ENTRAR                                                  |
|                                 | ENTRAR MAIS TARDE                                       |

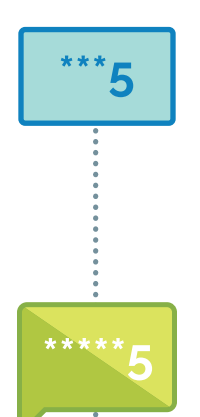

Insira o seu **código de ativação** e clique em **ativar** para continuar.

O código de ativação foi **enviado por SMS** no celular cadastrado no momento da compra. Se você não tiver acesso ao SMS, acesse o site **pagseguro.com.br/ativar** e faça o login na sua conta para encontrar seu código de ativação.

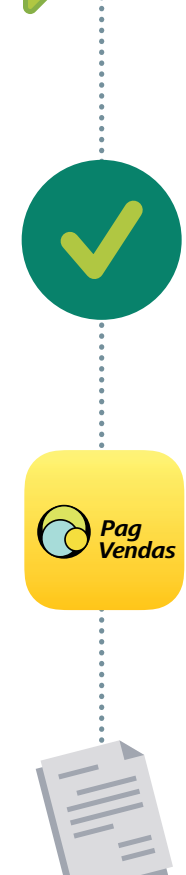

**Pronto!** Agora você já pode vender. Para ver como fazer sua primeira venda, **clique aqui**.

O aplicativo **PagVendas** possui outras funcionalidades como estoque e emissão de nota fiscal. Para obter acesso, clique na funcionalidade desejada e prossiga para a tela de login.

Preencha os campos com as informações da sua conta **PagBank** e clique no botão **Entrar**.

#### **IMPORTANTE**

Sua conta PagBank está conectada à sua Moderninha Smart 2, portanto o **PagVendas** funciona somente com o **e-mail com o qual você comprou a maquininha**.

moderninha Smart 2

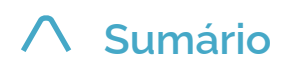

## 3.2 PagBank

Para acessar as funcionalidades do app PagBank, é necessário efetuar login.

| PagBank           |             |  |
|-------------------|-------------|--|
| E-mail            |             |  |
| Senha             |             |  |
| ENTRAR            |             |  |
| Esqueceu a senha? | Criar conta |  |

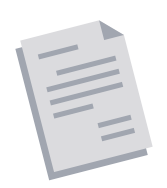

Preencha os campos com as informações da sua conta PagBank e clique no botão Entrar.

#### **IMPORTANTE**

Sua conta PagBank está conectada à sua Moderninha Smart 2, portanto o **app PagBank** funciona somente com o **e-mail com o qual você comprou a maquininha**.

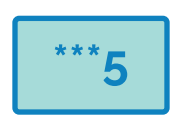

Para sua **maior segurança**, o app PagBank possui um **PIN**, um número a ser definido por você no seu primeiro acesso.

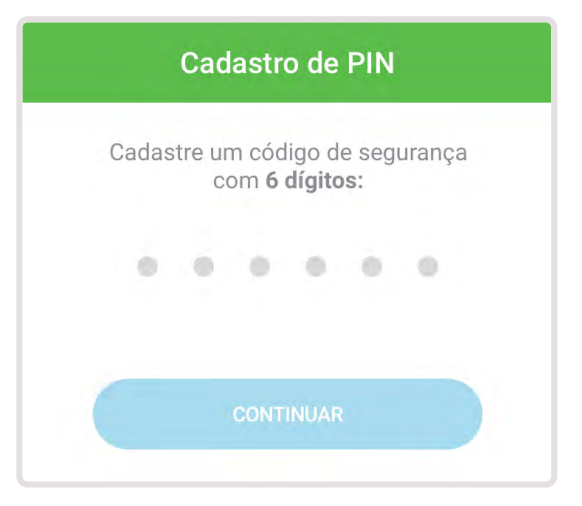

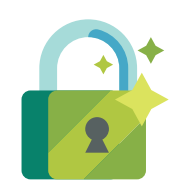

Cadastre um **número de 6 dígitos** de sua preferência. Este número será pedido toda vez que você abrir o app PagBank, garantindo assim a segurança dos seus dados.

#### **IMPORTANTE**

Se você tem mais de uma Moderninha Smart 2, é necessário cadastrar um número em cada uma, podendo ou não ser o mesmo de acordo com a sua preferência.

moderninha Smart 2

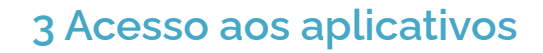

## 3.3 App Recargas

Para começar a vender recargas para os seus clientes, é necessário fazer a ativação da sua Moderninha Smart 2.

| Reca   | Ative sua<br>arga de Celu | lar |
|--------|---------------------------|-----|
| Digite | e seu código abaix        | (0: |
|        |                           |     |
| E      | ATIVAR                    |     |
| Quero  | habilitar mais tar        | de  |

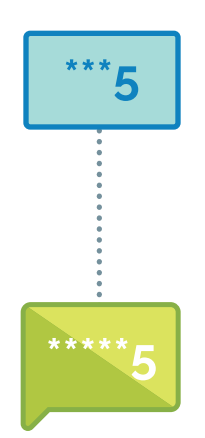

Insira o seu **código de ativação** e clique em **ativar** para continuar.

O código de ativação foi **enviado por SMS** no celular cadastrado no momento da compra. Se você não tiver acesso ao SMS, acesse o site **pagseguro.com.br/ativar** faça o login na sua conta e encontre seu código de ativação.

Se você já fez a ativação da sua Moderninha Smart 2 no app PagVendas, o app Recargas não precisará passar pela ativação.

#### **IMPORTANTE**

Sua conta PagBank está conectada à sua Moderninha Smart 2, portanto o aplicativo Recargas funciona somente com o **e-mail com o qual você comprou a maquininha**.

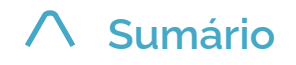

# 4 Como vender

## 4.1 Início de uma venda

Você pode iniciar uma venda de duas formas:

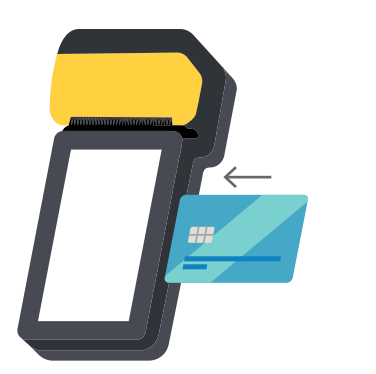

ou

Insira um cartão com chip no local indicado

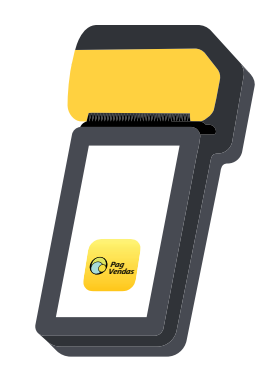

Abra o aplicativo PagVendas

### **IMPORTANTE**

Vendas iniciadas por inserção de cartão com chip estão limitadas a débito, crédito e voucher. Para outras formas de pagamento, inicie sua venda abrindo o aplicativo **PagVendas**.

# Digite valores manualmente no teclado numérico ou escolha produtos cadastrados.

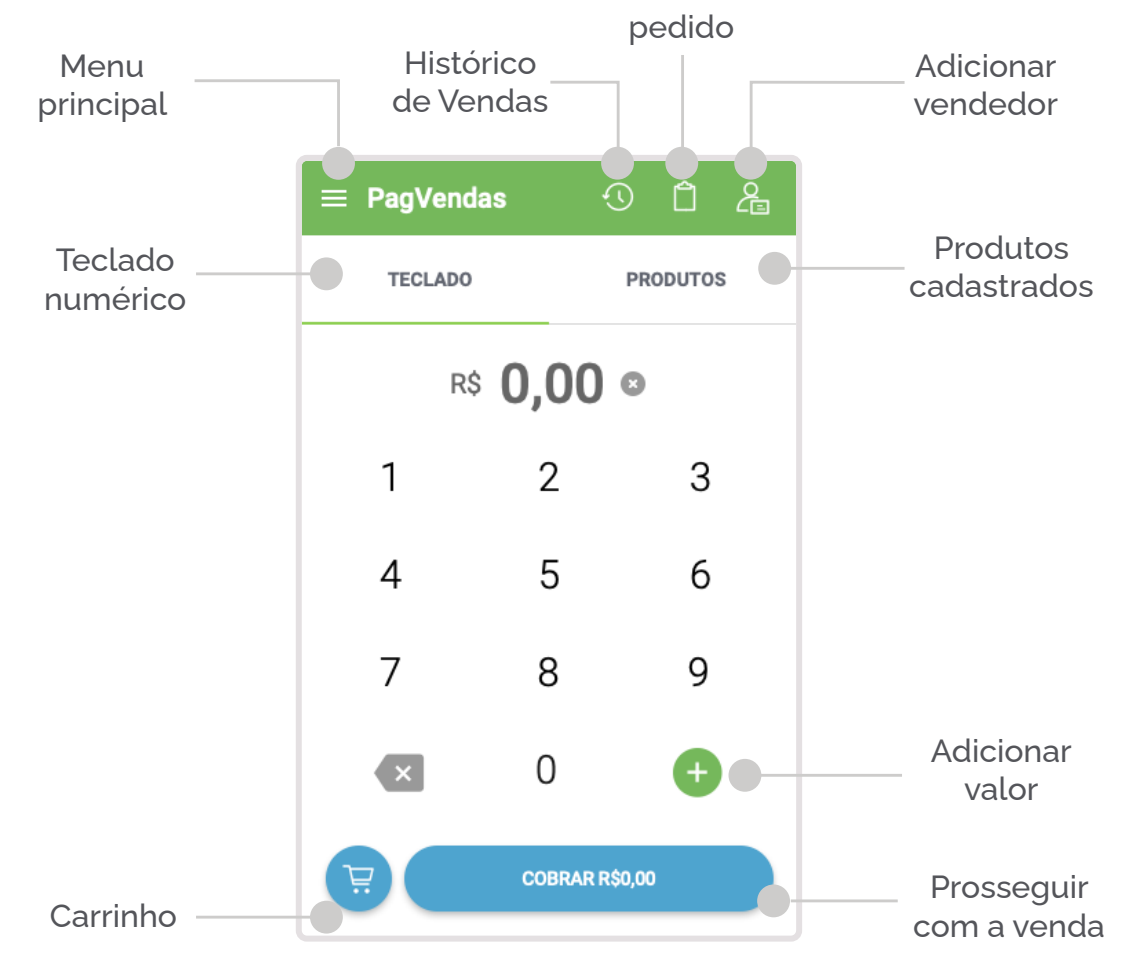

#### **IMPORTANTE**

O valor mínimo para vendas à vista é de R\$ 1,00

e para vendas no crédito parceladas é de R\$ 5,00 por parcela.

moderninha Smart 2

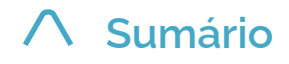

## 4.2 Carrinho de compras

É possível ver e editar a quantidade de itens a serem vendidos:

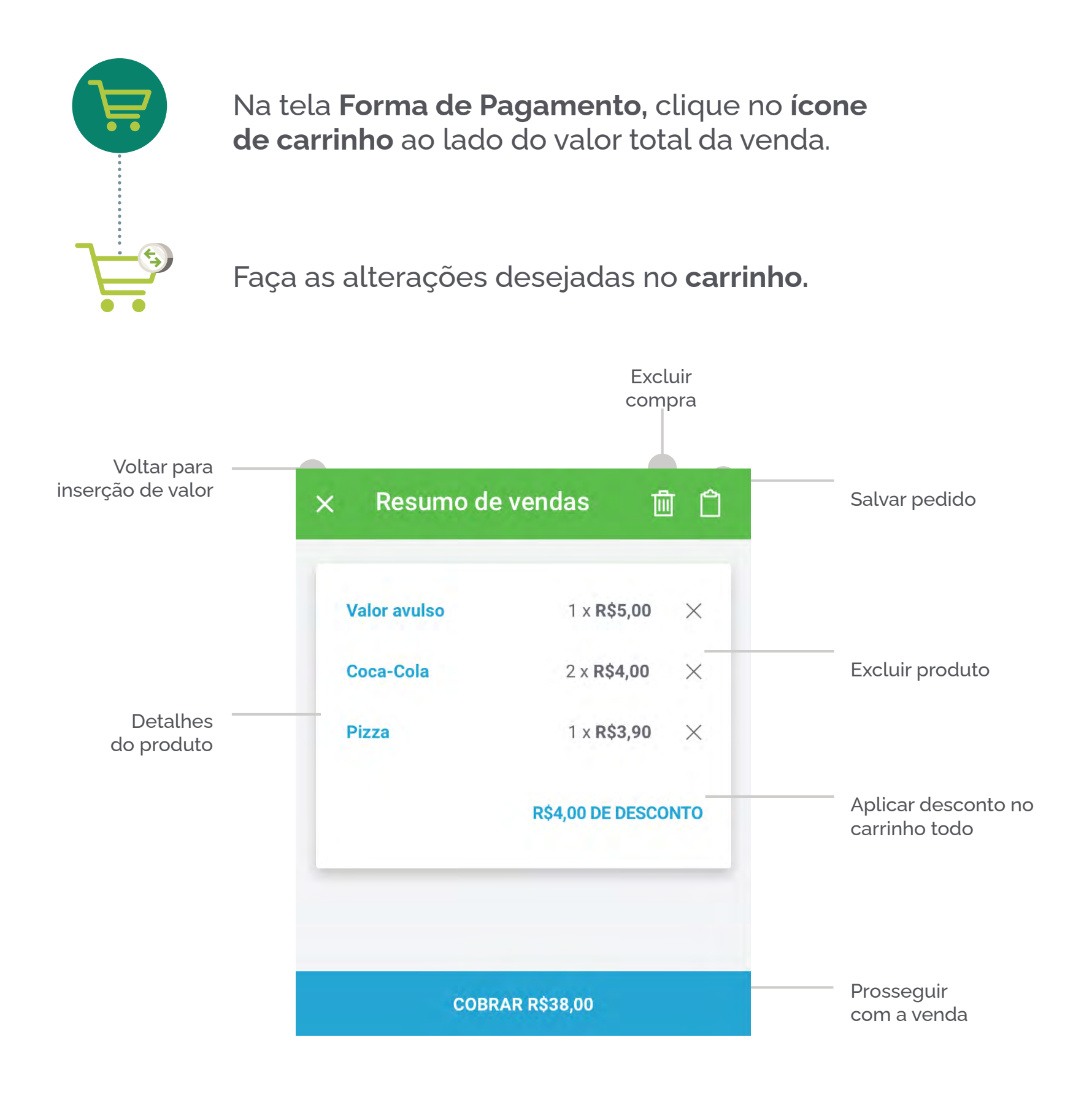

#### DICA

O ícone de lixeira serve para limpar a venda inteira. Para excluir apenas um item, clique no ícone de X do lado direito do item.

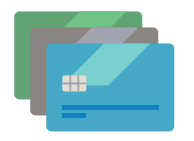

Prossiga para a finalização da venda clicando no botão **cobrar** e selecione a **forma de pagamento** 

## 4.3 Venda no Débito

Realizar uma venda a débito é simples. Siga o passo a passo:

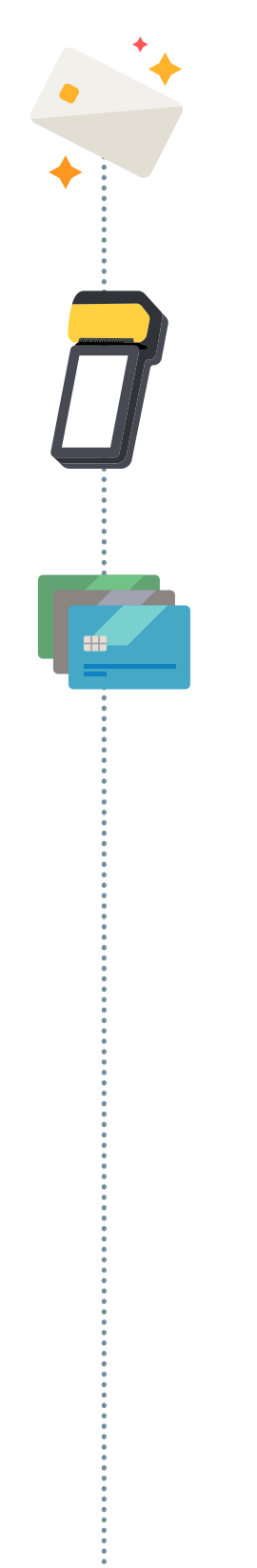

Insira o **cartão com chip** no local indicado ou abra o aplicativo **PagSeguro Vendas** em caso de **cartão de tarja ou NFC**.

Insira o valor ou escolha os produtos e pressione o botão.

Selecione **débito** dentre as opções exibidas.

Caso tenha iniciado a venda abrindo o aplicativo, **aproxime, insira ou passe o cartão** na sua Moderninha Smart 2 conforme indicado

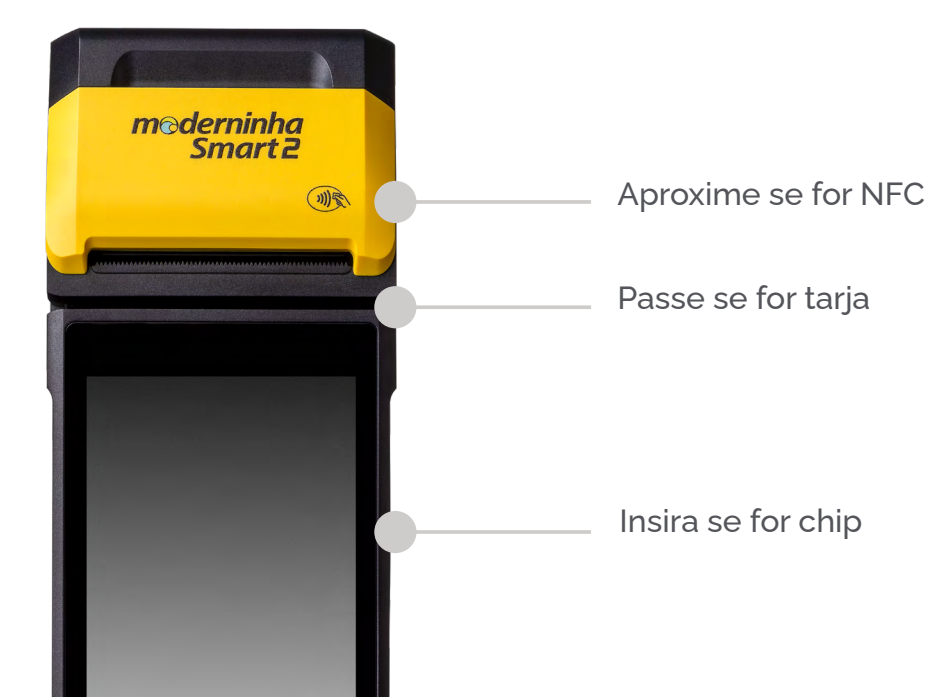

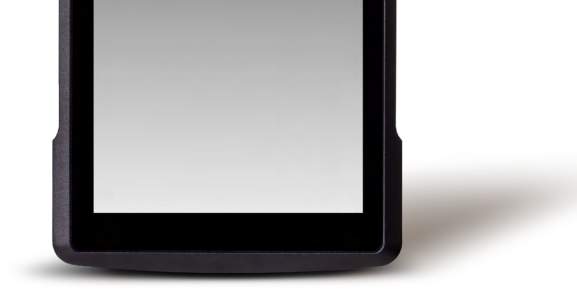

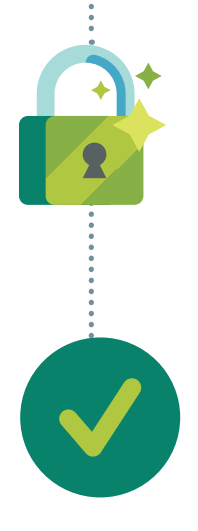

### Peça para o cliente **digitar a senha do cartão** e aperte o **botão OK**

### Pronto! A venda foi realizada.

A via do estabelecimento é impressa automaticamente e a do cliente pode ser impressa ou enviada na tela de sucesso da venda.

## 4.4 Venda no Crédito

Realizar uma venda a crédito é simples. Siga o passo a passo:

Insira o cartão com chip no local indicado ou abra o aplicativo PagSeguro Vendas em caso de cartão de tarja ou NFC.

Insira o valor ou escolha os produtos e pressione o botão cobrar.

Selecione crédito dentre as opções exibidas

Selecione se a operação será à vista, parcelado vendedor ou parcelado comprador. Em caso de parcelamento selecione o número de parcelas desejadas e aperte o botão OK.

Pag Vendas

Caso tenha iniciado a venda abrindo o aplicativo, aproxime, insira ou passe o cartão da sua Moderninha Smart 2 conforme indicado

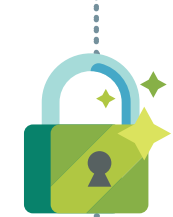

Peça para o cliente digitar a senha ou o código CVV do cartão e aperte o botão OK

### **IMPORTANTE**

Caso a Moderninha Smart 2 peça o código CVV, saiba como localizá-lo:

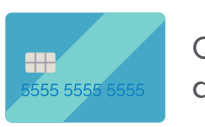

CVV no verso do cartão, 3 dígitos.

ou

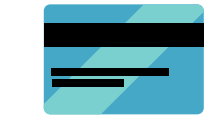

CVV na frente do cartão, 4 dígitos.

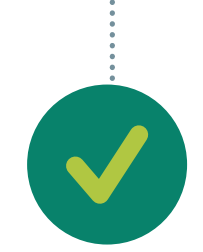

### Pronto! A venda foi realizada

A via do estabelecimento é impressa automaticamente e a via do cliente pode ser impressa ou enviada na tela de sucesso da venda

## 4.5 Venda digitando cartão de crédito

Para fazer uma venda digitando as informações do cartão de crédito, é obrigatório iniciar a sua venda abrindo o aplicativo PagSeguro Vendas. Siga o passo a passo:

Pagendas

Abra o aplicativo **PagSeguro Vendas**, insira o valor ou escolha os produtos e pressione o **botão cobrar**.

Selecione **digitar cartão de crédito** dentre as opções exibidas.

Selecione se a operação será à vista, parcelado vendedor ou parcelado comprador. Em caso de parcelamento selecione o número de parcelas desejadas e aperte o botão OK.

Digite o **número do cartão,** selecione o mês e ano de validade, digite o **código CVV** e aperte o **botão OK.** 

### IMPORTANTE

Caso a Moderninha Smart 2 peça o código CVV, saiba como localizá-lo:

ou

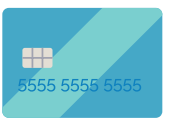

CVV no verso do cartão, 3 dígitos.

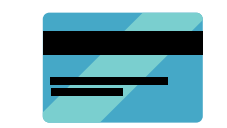

CVV na frente do cartão, 4 dígitos.

## Confira os dados da venda e do cartão e aperte

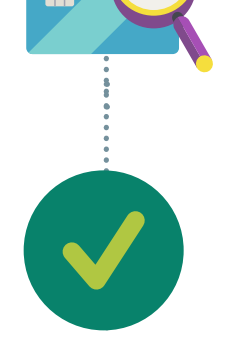

o botão CONFIRMAR.

### Pronto! A venda foi realizada

A via do estabelecimento é impressa automaticamente e a via do cliente pode ser impressa ou enviada na tela de sucesso da venda

#### DICA

Você também pode realizar este tipo de venda pelo aplicativo PagSeguro Vendas em seu Smart phone, sem precisar de uma maquininha conectada.

## 4.6 Venda por NFC (aproximação)

Apps de celular, cartões, pulseiras e outros itens com NFC podem ser utilizados para pagamentos na sua Moderninha Smart 2.

É uma forma rápida, segura e moderna de fazer vendas, aproximando o dispositivo NFC da Moderninha Smart 2. Siga o passo a passo:

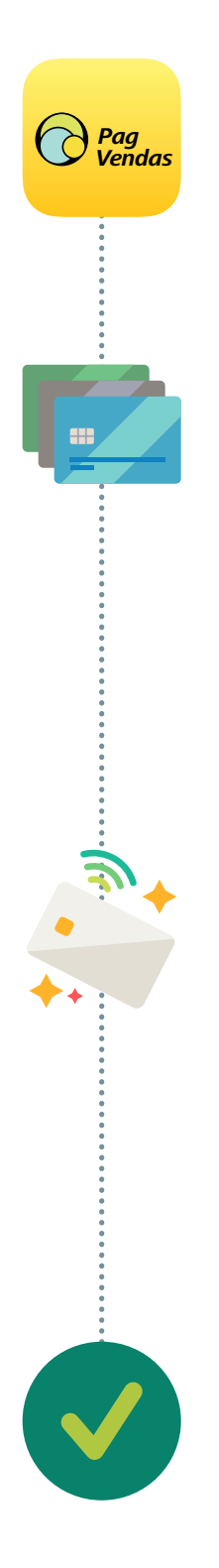

Abra o **aplicativo PagVendas**, insira o valor ou escolha os produtos e pressione o **botão cobrar**.

Selecione DÉBITO ou CRÉDITO dentre as opções exibidas.

Se a opção escolhida for **CRÉDITO**, selecione se a operação será À **VISTA**, **PARCELADO VENDEDOR ou PARCELADO COMPRADOR**. Em caso de parcelamento selecione o número de parcelas desejadas e aperte o **botão OK**.

Aproxime o **cartão ou dispositivo NFC** da sua Moderninha Smart 2 no local indicado e **aguarde até as 3 luzes acenderem** na parte superior da maquininha.

Caso solicitada a **senha**, peça para o cliente digitar e apertar o **botão OK**.

### Pronto! A venda foi realizada

A via do estabelecimento é impressa automaticamente

e a via do cliente pode ser impressa ou enviada na tela de sucesso da venda

### ∧ Sumário

## 4.7 Registro de vendas em dinheiro

É possível registrar vendas em dinheiro no aplicativo PagVendas para facilitar o gerenciamento.

Para este tipo de registro, é obrigatório iniciar a sua venda abrindo o aplicativo PagVendas. Siga o passo a passo:

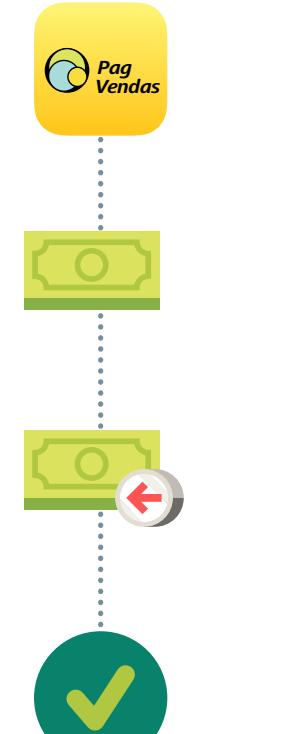

Abra o **aplicativo PagVendas**, insira o valor ou escolha os produtos e pressione o **botão cobrar**.

Selecione dinheiro dentre as opções exibidas

Insira a quantia recebida para saber o **valor do troco** a ser devolvido ao cliente

**Pronto! O registro foi realizado** O comprovante da venda pode ser enviado na tela de sucesso da venda

### DICA

Você também pode registrar este tipo de venda pelo aplicativo PagVendas em seu Smart phone, sem precisar de uma maquininha conectada.

## 4.8 Registro de vendas em cheque

É possível registrar vendas em cheque no aplicativo PagVendas para facilitar o gerenciamento.

Para este tipo de registro, é obrigatório iniciar a sua venda abrindo o aplicativo PagVendas. Siga o passo a passo:

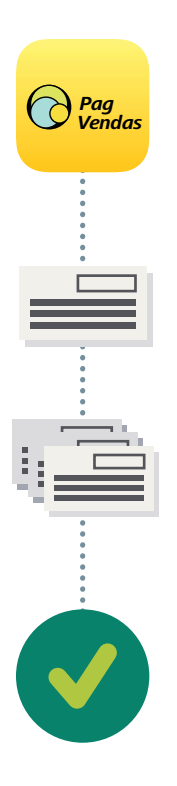

Abra o **aplicativo PagVendas**, insira o valor ou escolha os produtos e pressione o botão cobrar.

Selecione **cheque** dentre as opções exibidas

Informe quantos cheques você recebeu.

**Pronto! O registro foi realizado** O comprovante da venda pode ser enviado na tela de sucesso da venda

### DICA

Você também pode registrar este tipo de venda pelo aplicativo PagVendas em seu Smart phone, sem precisar de uma maquininha conectada.

moderninha Smart 2

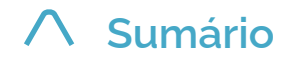

# 5 Comprovantes de venda

## 5.1 Via do estabelecimeto

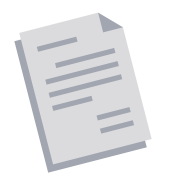

Ao fim de cada venda, o **comprovante do estabelecimento é impresso automaticamente.** Também é possível conferir os dados de suas vendas através do menu **histórico de vendas.** Para mais detalhes, clique aqui.

## 5.2 Via do cliente

Ao fim de cada venda, é possível **imprimir ou enviar o comprovante** ao cliente **por e-mail ou SMS**. As opções disponíveis podem variar de acordo com o tipo de venda realizada.

## 5.3 Reimpressão de comprovante

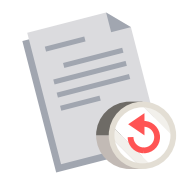

É possível reimprimir o comprovante da última

transação efetuada na sua Smart 2, seja ela uma venda ou um estorno.

Para reimprimir, abra o **aplicativo PagVendas**, clique no ícone disponível no canto superior direito da tela, e selecione a opção **histórico de vendas**.

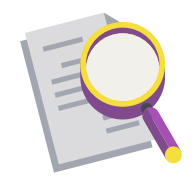

Localize a **última transação efetuada** na maquininha, clique nela para entrar nos detalhes e em seguida clique no sinal de **[+]** e selecione **reimprimir**.

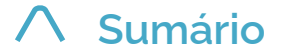

# 6 Como vender uma Recarga de Celular

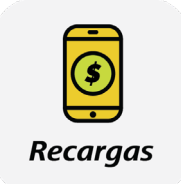

Abra o **aplicativo Recargas**, insira o DDD e o número de celular do seu cliente e pressione **continuar** 

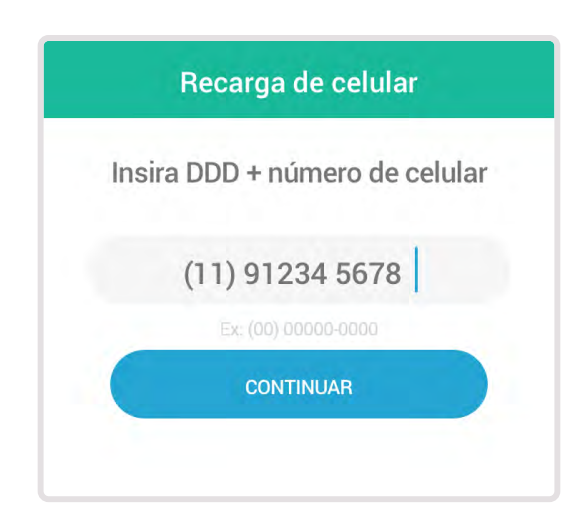

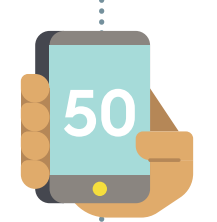

Selecione a operadora e o valor da recarga. Em seguida Confira se todas as informações estão corretas e clique em **ir para pagamento** 

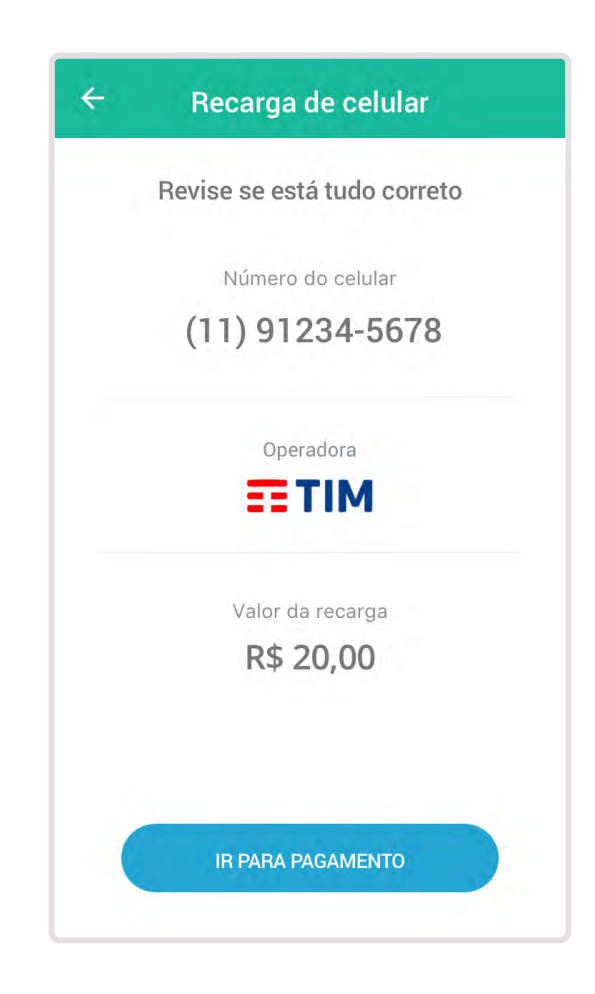

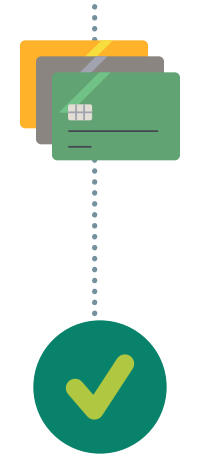

Selecione a forma de pagamento e peça para o **cliente inserir ou aproximar o cartão.** Caso solicitada a senha, peça para o cliente digitar e apertar o **botão verde** 

### Pronto! A venda foi realizada

Você pode enviar a via do cliente por SMS. Para mais detalhes sobre essa transação e suas vendas de Recarga de Celular, acesse sua conta PagBank.

# 7 Como visualizar suas vendas

## 7.1 Histórico de Vendas

O Histórico de Vendas exibe as últimas transações realizadas na sua Moderninha Smart 2.

Para visualizar o histórico, clique no ícone disponível no canto superior direito ou acesse o menu principal no canto superior esquerdo da tela e selecione histórico de vendas.

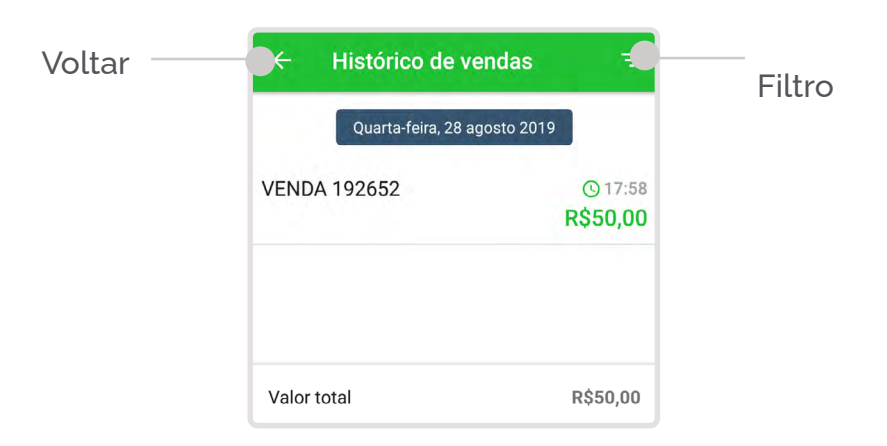

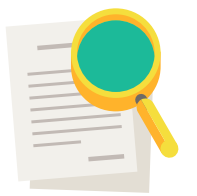

É possível **filtrar os resultados** exibidos no relatório, clicando no símbolo disponível no canto superior direito da tela.

#### IMPORTANTE

São exibidos os últimos 30 dias de atividade. Para períodos maiores o vendedor deve acessar o extrato de transações disponível em sua conta PagBank.

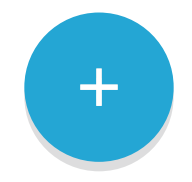

Você pode **consultar detalhes** sobre as transações da lista ao clicar sobre uma delas. Para realizar o **cancelamento**, **estorno** (em até 24 horas após a conclusão do pagamento) da venda ou **reenvio/reimpressão** do comprovante, **clique no sinal de [ + ]** no canto inferior direito.

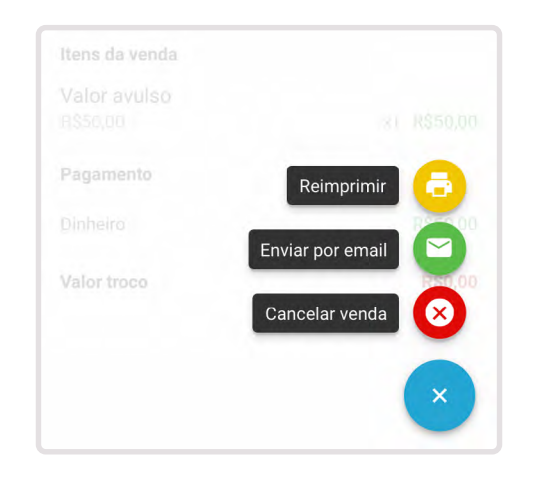

#### **IMPORTANTE**

O estorno só pode ser feito no mesmo dia que a venda foi realizada. A partir do dia seguinte, utilize o cancelamento de vendas acessando a sua Conta PagBank.

moderninha Smart 2

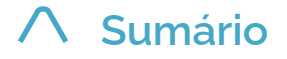

## 7.2 Extrato de transações

No app PagBank, você pode visualizar todas as transações realizadas em ordem cronológica, seja crédito ou débito de sua Conta Digital PagBank.

Para isto, basta abrir o app PagBank e acessar o menu EXTRATO disponível na parte inferior da tela.

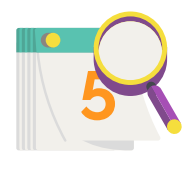

É possível **filtrar por período, e por entradas e saídas** para ver a movimentação da sua Conta PagBank. Também é possível consultar os detalhes da cada transação, para conferir **valores, descontos e datas.** 

#### DICA

Você também pode ver seu extrato pelo app PagBank em seu Smart phone ou pela internet acessando sua conta em pagseguro.com.br

# 8 Como estornar uma venda

Você pode cancelar/estornar uma venda realizada no aplicativo PagVendas através do menu RELATÓRIOS.

#### **IMPORTANTE**

O estorno só pode ser feito no mesmo dia que a venda foi realizada. A partir do dia

Para estornar, siga o passo a passo:

Pag Vendas

Abra o **aplicativo PagVendas**, clique no **MENU PRINCIPAL** disponível no canto superior esquerdo da tela, e selecione a opção **RELATÓRIOS**.

Localize a venda que você deseja estornar e clique nela.

Clique no botão **ESTORNAR PAGAMENTO ou CANCELAR** de acordo com o tipo de venda.

Siga as instruções na tela da sua Moderninha Smart 2

Pronto! O estorno foi realizado

moderninha Smart 2

# 9 Senha administrativa

Para mais ter mais segurança, cadastre uma senha administrativa no app PagVendas. Ela será requisita para realizar estornos e outras funções.

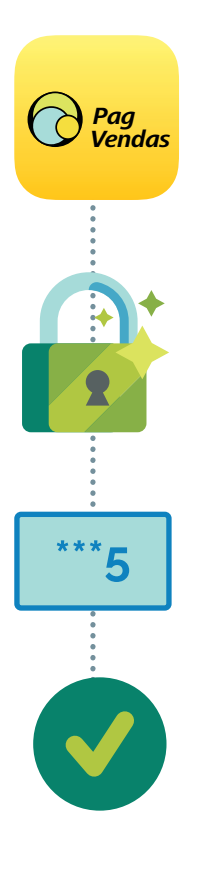

Abra o **aplicativo PagVendas**, clique no **menu principal** disponível no canto superior esquerdo da tela, e seleciona a opção **configurações**.

Selecione a opção senha administrativa no final da lista.

Escolha uma senha de no mínimo 4 e no máximo 8 dígitos, de sua preferência, e aperte salvar.

Pronto! Senha administrativa cadastrada com sucesso!

# 10 Ajuda

## 10.1 Vídeos do PagBank

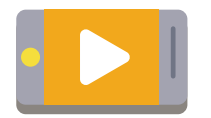

Acompanhe os vídeos mais recentes dos produtos PagBank acessando **pagseguro.com.br/videos** 

## 10.2 Atendimento via Chat

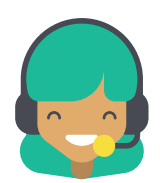

**Converse com o nosso atendimento** diretamente da sua Moderninha Smart 2.

Para isto, abra o **app PagBank**, clique no menu opções, disponível na área inferior da tela e selecione a opção **atendimento**.

DICA

Você também pode acessar o atendimento via chat pelo app PagBank em seu Smart phone.

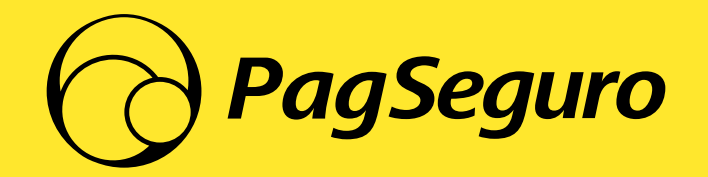

S-P2-08.12.21-MD001